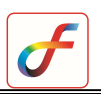

# HEAT TRANSFER ANALYSIS OF A CUBOID WITHSPECIFIED TEMPERATURE AND HEAT GENERATION BC

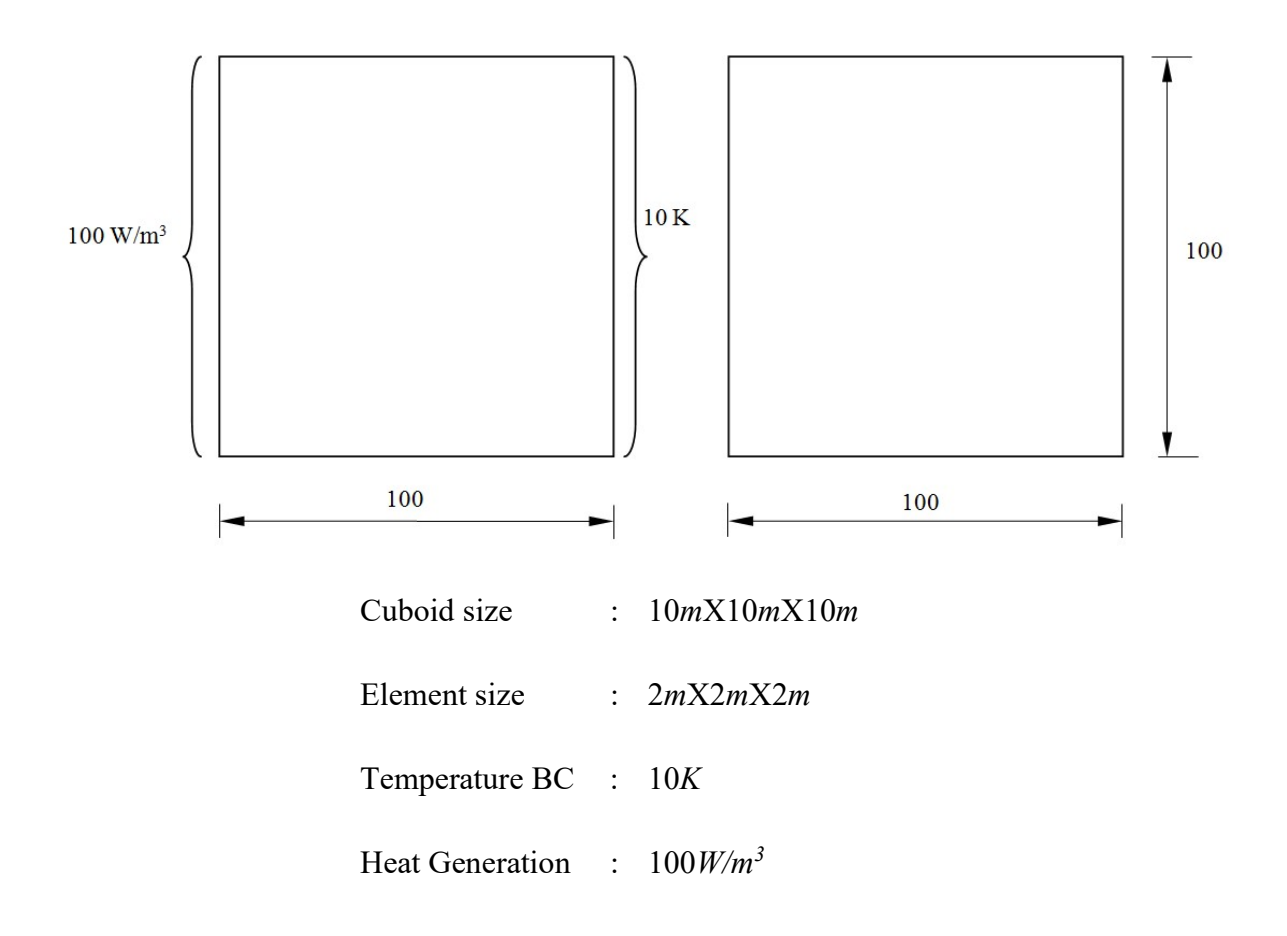

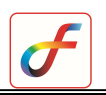

## PROCEDURE

#### 1 Createvolume

Menu : Geometry  $\rightarrow$  Volume  $\rightarrow$  Create  $\rightarrow$  Block

Commands : VOLUME, BLOCK

Parameters : (To be filled by the user)

|         | VOLUME, BLOC | СK |   |
|---------|--------------|----|---|
| Centre  | 0:0:0        | 1  | 5 |
| Length  | 10           |    |   |
| Breadth | 10           |    |   |
| Height  | 10           |    |   |

At the end of the above operations, your screen looks like this.

| File Edit View Geometry Mesh Load/BC Pro                                                                                                    | erty Analysis Post Windows Help                                                  | a × |
|----------------------------------------------------------------------------------------------------|----------------------------------------------------------------------------------|-----|
| Model Main Show Eag Colour/ Settings   COMPONENT, SETURRENT, O VOLUME, BLOCK, 0.00, 10, 10   Image: Transmission of the setting of the setting of the setti | TRATIZZA<br>VSSC/ISRO                                                            |     |
| Çancel QK                                                                                                    | <pre>\$&gt; \$&gt; VOLUME, BLOCK<br/>WOLUME, BLOCK - Executed !<br/>\$&gt;</pre> |     |

### 2 Meshing using brick elements

Menu : Mesh → MeshGen → HEXA

Command : MESH,HEXA

Parameters :

| Volume            | Use mouse to select the volume               |
|-------------------|----------------------------------------------|
| Elem size         | 0.62781                                      |
| <b>Base Faces</b> | Select the One Face on Volume (Ex:V1(F6)[0]) |

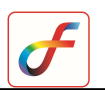

| Side faces |        |
|------------|--------|
| Туре       | 8-node |
| Divisions  |        |

At the end of the above operations, your screen looks like this.

| ] (                   | S 🖻 🏝 🛛                                                                         | < ▶   ∽ ≃ <mark> </mark> ፼ ହ 🤊 ଅ   🛷 ⊠                                                                           | 📴 🗝 🖉 🦄 🖬 🖌 🖬 📸 📩 🛃      |
|-----------------------|---------------------------------------------------------------------------------|----------------------------------------------------------------------------------------------------|--------------------------|
| · < □ <b>[</b> ∰      | Model Main<br>Geometry<br>Model Data                                            | Show   Log   Colour   Settings                                                                                   | FEAST2023<br>VSSC / ISRO |
| ¥ 23 本 🖆 au 🗎 🖉 🔿 🛤 🖌 |                                                                                 | MESH, HEXA                                                                                                    |                          |
|                       | Volume<br>Element size<br>Base Faces<br>Side Faces<br>Type<br>Divisions<br>Bias | 101     b       0.62781     b       V1(F6)(0)     b       8-Node     y       b     b       b     b       b     b | y z                      |

## 3 Set the analysis type

Menu : Analysis  $\rightarrow$  Analysis Type

Command : ANTYPE, ADD

| Analysis | HT Steadystate |
|----------|----------------|
| Types    |                |

## 4 Specifyheat transfer boundary conditions

Menu : Load/BC  $\rightarrow$  Thermal  $\rightarrow$  Temperature

Command : HTTEMP, ADD

:

Parameters

(i) Temperature

| Node IDs    | Select the left edge nodes by setting the<br>project to left view from the view<br>direction icon in menu bar |
|-------------|----------------------------------------------------------------------------------------------------|
| Temperature | 10                                                                                                    |
| Label       | Temp1                                                                                                    |

At the end of the above operations, your screen should look like this.

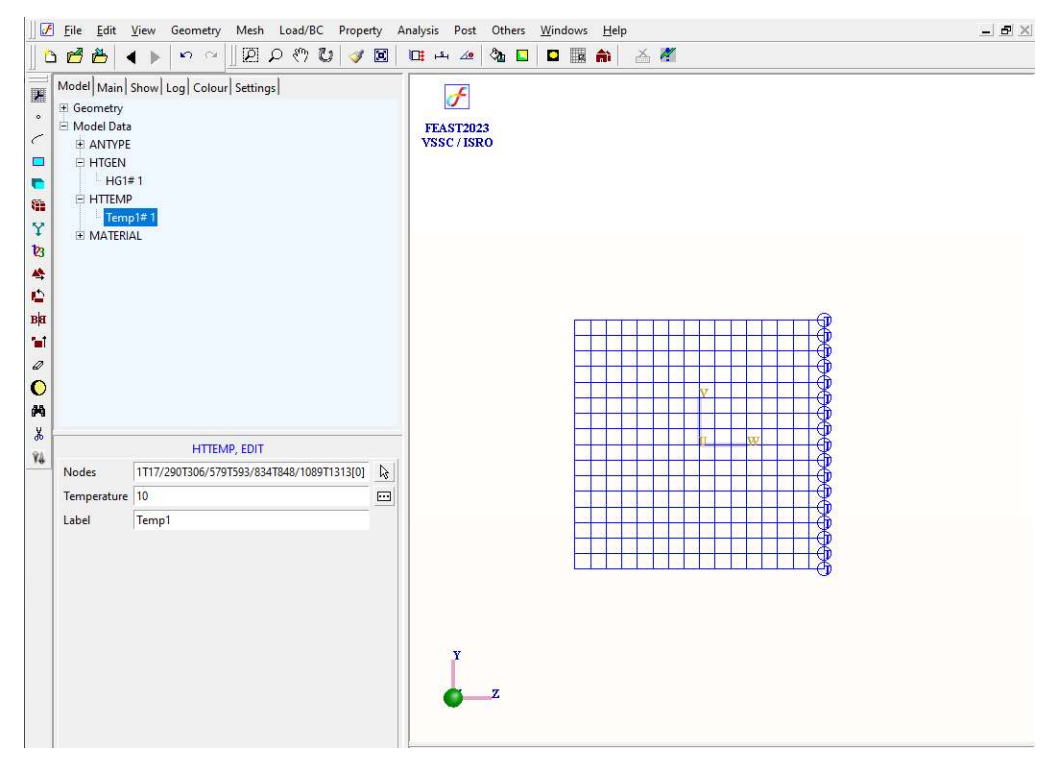

#### (ii) Heat generation

Menu : Load/BC  $\rightarrow$  Thermal  $\rightarrow$  Heat Generation

Command : HTGEN, ADD

:

| Element IDs          | Select the right boundary          |
|----------------------|------------------------------------|
|                      | elements by setting the project to |
|                      | left view from the view direction  |
|                      | icon in menu bar                   |
| Heat Generation rate | 100                                |
| Label                | HG1                                |

At the end of the above operations, your screen should look like this.

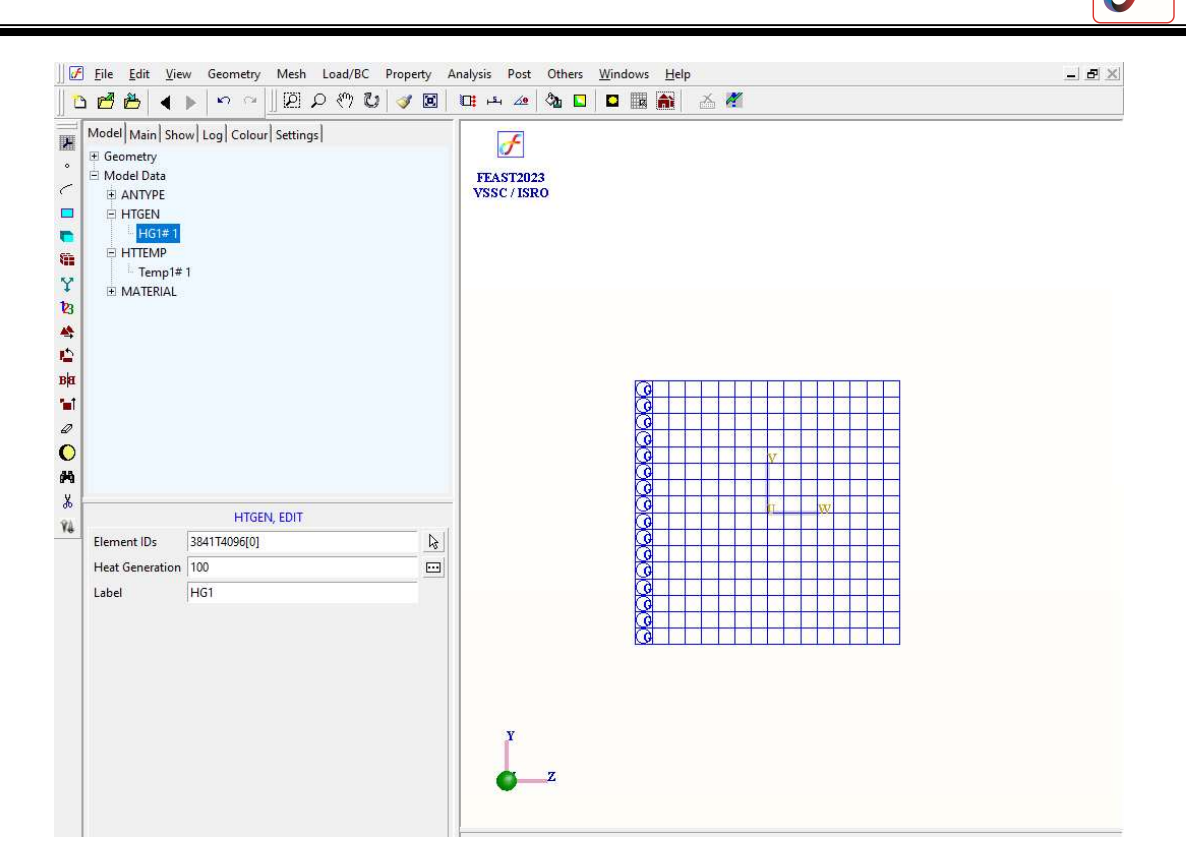

### 5 Specifymaterial properties

Menu : Property  $\rightarrow$  Material  $\rightarrow$  Thermal  $\rightarrow$  Orthotropic

Command : MATERIAL, HTORTHOTROPIC

Parameters :

| MATERIAL, H              | ITORTHOTROPIC | 2   |
|--------------------------|---------------|-----|
| Elements                 | ALL           | Ŀ\$ |
| Thermal Conductivity - X | 17.4          |     |
| Thermal Conductivity - Y | 17.4          |     |
| Thermal Conductivity - Z | 17.4          |     |
| Density                  | 0             |     |
| Specific Heat            | 0             |     |
| Label                    | MAT1          |     |

### 6 Save the project model

Menu : File  $\rightarrow$  Save

1

## 7 Submit the job into FEAST

Click Run Solver button

After the solution is completed the message "Finished successfully" appears in the message box.

### 8 Perform post processing

#### a) Contour

| Menu       | : | Post →Contour       |             |     |  |
|------------|---|---------------------|-------------|-----|--|
| Command    | : | Post, Contour       |             |     |  |
| Parameters |   | Pos                 | st, Contour |     |  |
|            |   | ltem                | Temperature | •   |  |
|            |   | Restrict To         |             |     |  |
|            |   | Contour Type        | Band        | -   |  |
|            |   | No of contours      |             | 9▲  |  |
|            |   | Decimal Places      |             | 2 🚔 |  |
|            |   | Element Outline     |             |     |  |
|            |   | T Draw Border       |             |     |  |
|            |   | F Highlight Maximum |             |     |  |
|            |   | F Highlight Minimum |             |     |  |
|            |   | Colour-Label        |             |     |  |
|            |   |                     |             |     |  |

At the end of the above operations, your screen should look like this.

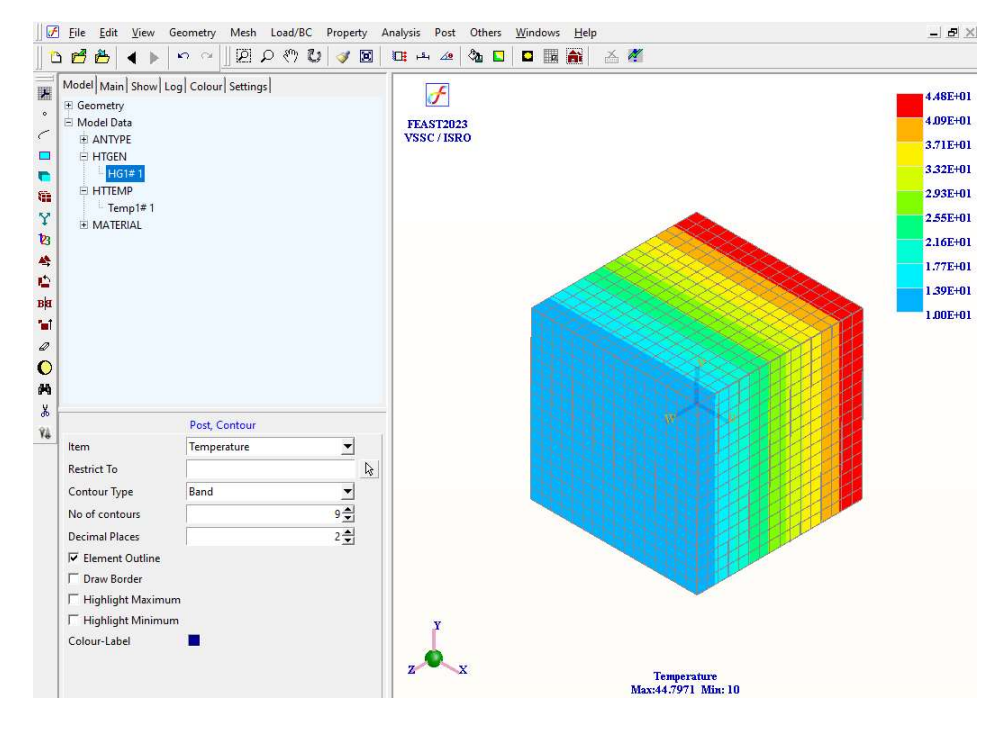

b) Output file can be seen in \*.OUT